## 🧿 Google Chrome で Cookie を削除する方法

① Google Chromeを起動し、画面右上部の[Google Chromeの設定]をクリックします。

|            |           |          | _  |   | × |  |
|------------|-----------|----------|----|---|---|--|
|            |           |          | ☆  | Θ |   |  |
| 📢 お知らせ 🏻 4 | 砲 規程・ポリシー | 情報環境機構につ | いて |   | - |  |

② プルダウンメニューから[設定]をクリックします。

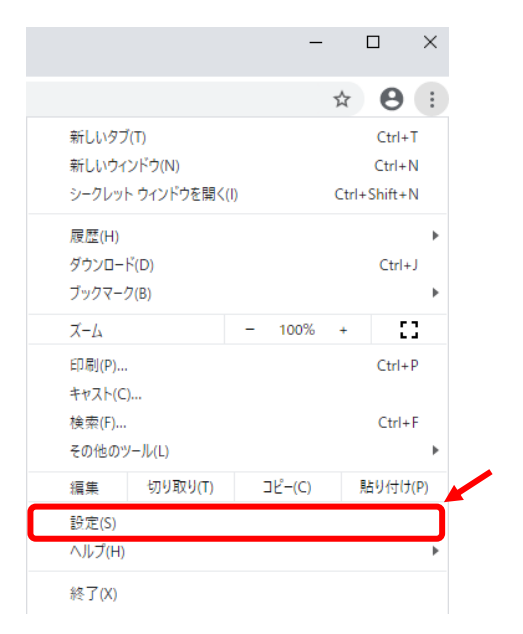

③ [設定]画面の左の方にある[詳細設定]をクリックし、その下に表示される
 [プライバシーとセキュリティ]をクリックします。

| 設定   |         |     |               | 設定       | 2                 |
|------|---------|-----|---------------|----------|-------------------|
| •    | ユーザー    |     |               | ÷        | ユーザー              |
| Ê    | 自動入力    |     |               | Ê        | 自動入力              |
| ۲    | デザイン    |     |               | ۲        | デザイン              |
| Q    | 検索エンジン  |     |               | Q        | 検索エンジン            |
|      | 既定のブラウザ |     |               |          | 既定のブラウザ           |
| Ċ    | 起動時     |     |               | ப        | 起動時               |
| 詳細調  | 没定      | · 🗖 | $\Rightarrow$ | 詳細       | 設定                |
| 拡張   | 幾能      | Z   |               | •        | プライバシーとセキュリテ<br>ィ |
| Chro | me について |     |               |          |                   |
|      |         |     |               | <u>+</u> | ダウンロード            |

④ [閲覧履歴データの削除]をクリックします。

| 設定       |                   | Q 設定項目を検索                                                        |   |  |
|----------|-------------------|------------------------------------------------------------------|---|--|
| ÷        | ユーザー              | ブライバシーとセキュリティ                                                    |   |  |
| Ê        | 自動入力              | 開始 k Copela +t レフ                                                |   |  |
| ۲        | デザイン              | プライバシー、セキュリティ、データ収集に開連するその他の設定                                   | • |  |
| Q        | 検索エンジン            | Chrome へのログインを許可する                                               |   |  |
|          | 既定のブラウザ           | この設定を無効にすると、Chrome にログインすることなく Gmail などの Google サイトにログイン<br>できます |   |  |
| Ċ        | 起勤時               | 開覧トラフィックと一緒に「トラッキング拒否」リクエストを送信する                                 |   |  |
| 詳細語      | 定 🔺               | お支払い方法を保存しているかどうかの確認をサイトに許可する                                    |   |  |
| •        | プライバシーとセキュリテ<br>イ | ページをプリロードして、閲覧と検索をすばやく行えるようにします                                  | - |  |
| ۲        | 0110              | Cookie を使って設定を保存する(これらのページにアクセスしない場合も Cookie が保持されます)            |   |  |
| <u>+</u> | ダウンロード            | 証明書の管理<br>HTTPS / SSLの証明書と設定を管理します                               | Z |  |
| ē        | ED周J              | サイトの設定                                                           |   |  |
| Ť        | ユーザー補助機能          | ウェブサイトに使用を許可する情報や、表示してもよいコンテンツを管理します                             | • |  |
| ٩        | システム              | 閲覧履歴データの削除<br>閲覧履歴、Cookie、キャッシュなどを削除します                          | • |  |
| Ð        | リセットとクリーンアップ      | MANUME COUNCILIANCE FILMONA                                      |   |  |

⑤ 期間は「全期間」を選択し、[Cookie と他のサイトデータ]と

[キャッシュされた画像とファイル]にチェックを入れます。

[データを削除]をクリックすると自動で[閲覧履歴データの削除]画面が閉じられます。

| 閲覧履歴データの削除                                                                                              |                     |  |  |  |
|----------------------------------------------------------------------------------------------------|---------------------|--|--|--|
| 基本設定                                                                                                    | 詳細設定                |  |  |  |
| 期間 全期間                                                                                                  | ~                   |  |  |  |
| 閲覧履歴<br>アドレスバーの履歴とオ                                                                                     | ートコンプリート データを削除します。 |  |  |  |
| Cookie と他のサイトデータ<br>ほとんどのサイトからログアウトします。                                                                 |                     |  |  |  |
| <ul> <li>キャッシュされた画像とファイル</li> <li>47.4 MB を解放します。サイトによっては、次回アクセスする際に読み込みがこれまでより遅くなる可能性があります。</li> </ul> |                     |  |  |  |
|                                                                                                    |                     |  |  |  |
|                                                                                                    | キャンセルデータを削除         |  |  |  |

⑥ Google Chrome を再起動します。